## Instrucciones para ingresar la identificación de la base de datos de Virtus en ParishStaq

*¡Necesitamos tu ayuda!* Para que ParishStaq interactúe con Virtus, el ID # único de la base de datos de Virtus para cada usuario debe estar en ParishStaq. La mayoría de los miembros de ParishStag tienen un error de identificación que debe resolverse.

## En Virtus:

- Cree un informe maestro para su(s) ubicación(es) utilizando las instrucciones adjuntas. IMPORTANTE: Agregue el filtro Campos de usuario para ID de base de datos\* (encerrado en un círculo ROJO a la derecha).
- II. Este informe maestro enumerará todos los usuarios activos y su ID de base de datos único #.

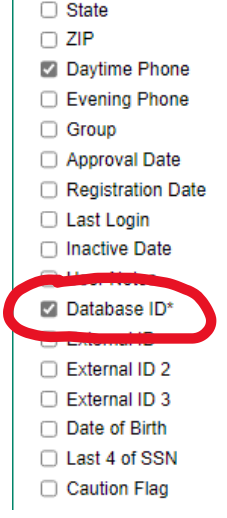

Apply filters below:

Safe Environment ID -

## En ParishStaq:

- Utilice la función de búsqueda de personas y aplique los filtros identificados en la captura de pantalla de la derecha.
- II. Esto creará una lista de miembros con un ID de base de datos Virtus que ya está en el sistema.
  Tacha a estos miembros de tu Informe Maestro. NO tendrá que volver a ingresar estos números.
- III. **Para los miembros restantes** de su informe maestro, complete los siguientes pasos:
  - a. Una vez que haya localizado al miembro adecuado, haga clic en el botón EDIT PROFILE
  - b. Haga clic en la pestaña ADMIN en la parte superior. Desplácese hacia abajo hasta la sección Identificación.
  - c. Introduzca el ID# de la base de datos Virtus de 7 dígitos de su informe maestro. Compruebe que ha introducido el ID# correcto para el miembro que ha seleccionado.
  - d. Haga clic en "GUARDAR".

Is Set v

Tener esta identificación de Virtus en el programa ParishStaq permitirá la integración de los dos sistemas. Esto dará como resultado que los líderes ministeriales puedan ver si un voluntario o empleado en particular cumple con sus Requisitos de Ambiente Seguro directamente en la página ACERCA DE/ ABOUT de cada miembro en ParishStaq. *¡Gracias por su ayuda con la entrada de datos!*